#### <u>Introdução</u>

- Este documento descreve o procedimento e as precauções para a actualização do firmware do receptor CD/USB.
- Se ocorrer um erro enquanto estiver a actualizar o firmware, o receptor CD/ USB poderá ficar inutilizável. Certifique-se de que lê cuidadosamente o procedimento e as precauções seguintes, antes de actualizar o firmware.
- Para obter mais informações sobre o receptor CD/USB, consulte o manual de instruções correspondente ao seu modelo.

## Modelo Abrangido e Versão de Firmware

Versões de firmware para o Dispositivo3 Ver 207 ou anterior  $\rightarrow$  Ver 208 Versões de firmware para o Dispositivo4 Ver 10.13 ou anterior  $\rightarrow$  Ver 11.0.2

| Modelos abrangidos          | Nome de ficheiro do actualizador |              |
|-----------------------------|----------------------------------|--------------|
|                             | Dispositivo3                     | Dispositivo4 |
| KDC-BT73DAB<br>KDC-U7056DAB | ts1250es.krm                     | dc12hca.krm  |

```

 Para saber como verificar a sua versão de firmware, consulte a secção "Verificação da Versão de Firmware".

#### Fluxo de trabalho

- Passo 1. Transferir os ficheiros de firmware e copiá-los para a memória USB.
- **Passo 2.** Actualize o firmware do dispositivo3 (demora cerca de 2 minutos). Reinicialize o receptor CD/USB.
- Passo 3. Actualize o firmware do dispositivo4 (demora cerca de 12 minutos). Reinicialize o receptor CD/USB.
- Passo 4. Verifique se o firmware foi actualizado.

### Criação do suporte de actualização

Crie o suporte de actualização no seu PC.

- 1. Transfira o actualizador adequado para o modelo e a versão de firmware a serem actualizados.
- 2. Copie o actualizador para o dispositivo de memória USB sem criar qualquer pasta.

## $\square$

- Pode também copiar o actualizador para um dispositivo com ficheiros áudio e actualizar a firmware a partir do mesmo.
- A actualização não pode ser executada se for copiada para dentro de uma pasta.
- . Se o nome de ficheiro do actualizador for alterado, a actualização não pode ser executada.

# Verificação da Versão de Firmware

- 1. Prima o botão [SRC] e seleccione a opção "STANDBY" (estado de espera).
- 2. Prima o botão [Volume] para aceder ao modo de função.
- 3. Rode o botão [Volume] até aparecer o menu "Initial Settings" e prima o botão [Volume].
- Rode o botão [Volume] até aparecer o menu "F/W Update" e prima o botão [Volume].

A versão actual do firmware é exibida.

## Procedimento de actualização do firmware

#### Versões de firmware para o Dispositivo3

1. Ligue o dispositivo de memória USB ao terminal de entrada USB dianteiro do receptor CD/USB.

 $\bigcirc$ 

- Não o ligue ao terminal de entrada USB traseiro.
- Quando um ficheiro de áudio é reproduzido ou a mensagem "No Media file" é exibida, prima o botão [SRC] e seleccione a opção "STANDBY" (estado de espera).
- 3. Prima o botão [Volume] para aceder ao modo de função.
- Rode o botão [Volume] até aparecer o menu "Initial Settings" e prima o botão [Volume].
- Rode o botão [Volume] até aparecer o menu "F/W Update" e prima o botão [Volume].
- Rode o botão [Volume] até aparecer o menu "Device3" e prima o botão [Volume].
- 7. Prima novamente o botão [Volume].
- Rode o botão [Volume] até aparecer a opção "YES" e prima o botão [Volume].
  - A actualização é iniciada depois de aparecer a mensagem "Updating". A actualização deve ter uma duração de **aproximadamente 2 minutos**; quando terminar, a mensagem "Device3 Completed" é exibida.
- 9. Premere il tasto rilascio per staccare il frontalino.
- Prima o botão de reiniciar.
  A actualização do firmware é implementada.
- 11. Attacco del frontalino.

#### Versões de firmware para o Dispositivo4

- 12. Prima o botão [SRC] e seleccione a opção "STANDBY" (estado de espera).
- 13. Prima o botão [Volume] para aceder ao modo de função.
- 14. Rode o botão [Volume] até aparecer o menu "Initial Settings" e prima o botão [Volume].
- Rode o botão [Volume] até aparecer o menu "F/W Update" e prima o botão [Volume].
- Rode o botão [Volume] até aparecer o menu "Device4" e prima o botão [Volume].
- 17. Prima novamente o botão [Volume].
- Rode o botão [Volume] até aparecer a opção "YES" e prima o botão [Volume].

A actualização é iniciada depois de aparecer a mensagem "Updating". A actualização deve ter uma duração de **aproximadamente 12 minutos**; quando terminar, a mensagem "Device4 Completed" é exibida.

- 19. Premere il tasto rilascio per staccare il frontalino.
- 20. Prima o botão de reiniciar.
- A actualização do firmware é implementada.
- 21. Attacco del frontalino.
- 22. Verifique se a versão de firmware está actualizada, consultando a secção "Verificação da Versão de Firmware".

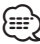

#### Quando a mensagem "No File" é exibida

- Verifique se o actualizador se encontra no topo da hierarquia.
- Verifique se o nome de ficheiro do actualizador se adequa ao modelo a ser actualizado.

### **Precauções**

- Certifique-se de que estaciona o veículo num local seguro antes de realizar a actualização. Mantenha o motor em funcionamento para evitar o esgotamento da bateria.
- Não desligue o motor ou a alimentação do receptor CD/USB durante a actualização. A actualização não pode ser realizada correctamente e o receptor CD/USB pode ficar inutilizável.